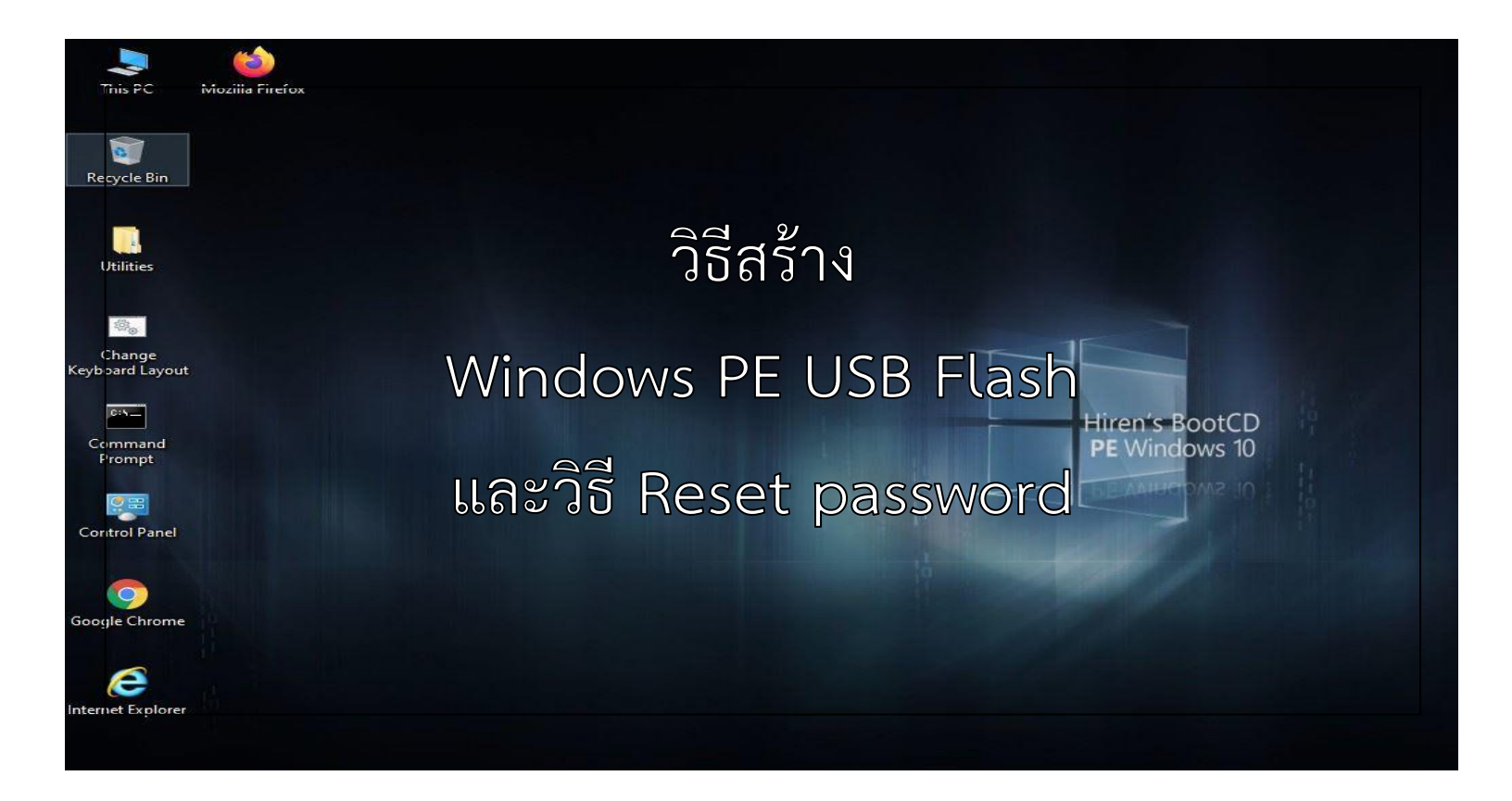

## วิธีสร้าง Windows PE USB Flash และ วิธี Reset Password

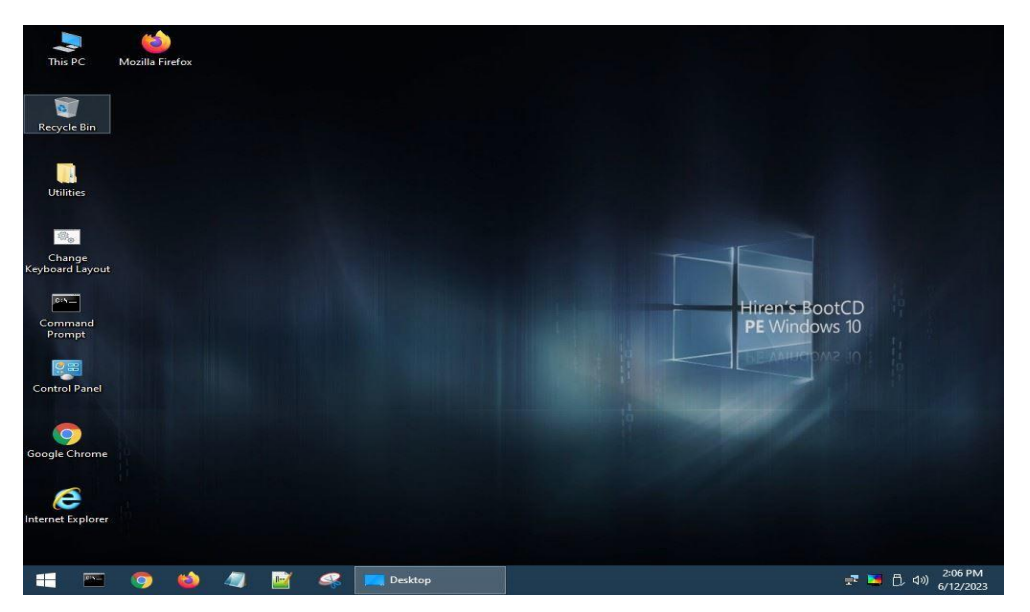

Windows PE เป็นอีกนึงเวอร์ชั่นของ Windows ซึ่งใช้ในการติดตั้ง, ปรับเปลี่ยน, และ ซ่อมแซม Windows รุ่นเดสก์ท็อป (Home, Pro, Enterprise, Education) และ Windows Server

- 1. เครื่องมือสำหรับใช้สร้าง Windows PE USB Flash Drive
  - 1.1 เครื่องพีซีสำหรับใช้สร้าง Windows PE USB Flash Drive
  - 1.2 USB Flash Drive ขนาดอย่างน้อย 8 GB
  - 1.3 โปรแกรม Rufus
  - 1.4 ไฟล์ Hiren's Boot CD สกุล ISO

2. ขั้นตอนการทำ Windows PE

2.1 เตรียม USB Drive ขนาด 8 GB อาจจะมากกว่าก็ได้เพราะพื้นที่ ที่เหลือสามารถใช้เก็บข้อมูล

2.2 ดาวน์โหลดโปรแกรม Rufus โดยสามารถค้นหาได้จาก Web Browser โดยคลิกที่ปุ่มค้นหาด้วย keyword : ดาวน์โหลดโปรแกรม rufus

2.3 ดาวน์โหลด Hiren's Boot CD PE x64.ISO โดยสามารถค้นหาได้จาก Web Browser โดยคลิก ที่ปุ่มค้นหาด้วย keyword : Hiren boot iso download 2.4 ทำการแตกไฟล์ให้เรียบร้อย จะเห็นว่ามีโปรแกรมสำหรับสร้าง USB Bootable จากนั้นให้ ดับเบิ้ลคลิกไฟล์ rufus-3.6 exe เพื่อ Run โปรแกรม

| 🙀 rufus- | 3.6 rar |                              | 7/20/2022 8-3 | 4 AM |
|----------|---------|------------------------------|---------------|------|
|          |         | Open                         |               |      |
|          | 6       | Share with Skype             |               |      |
|          |         | Open with WinRAR             |               |      |
|          |         | Extract files                |               |      |
|          |         | Extract Here                 |               |      |
|          | w.      | Extract to "rufus-3.6\"      |               |      |
|          |         | Scan with Microsoft Defender |               |      |
|          | È       | Share                        |               |      |
|          |         | Open with                    |               |      |
|          |         | Give access to               | >             |      |
|          |         | Restore previous versions    |               |      |
|          | 0       | PowerISO                     | >             |      |
|          |         | Send to                      | >             |      |
|          |         | Cut                          |               |      |
|          |         | Сору                         |               |      |
|          |         | Create shortcut              |               |      |
|          |         | Delete                       |               |      |
|          |         | Rename                       |               |      |
|          |         | Properties                   |               |      |

2.5 เมื่อ Run Program แล้วให้กำหนดค่าดังนี้

| Rufus 3.6.1551                                   | -                    |            |
|--------------------------------------------------|----------------------|------------|
| Drive Properties                                 |                      |            |
|                                                  |                      |            |
|                                                  |                      |            |
| HBCD_PE_X04 (G:) [10 GB]                         |                      | ົ          |
| Boot selection                                   |                      | <u> </u>   |
| HBCD_PE_x64.iso                                  | ✓ Ø                  | SELECT     |
| Partition scheme 3                               | Target system        |            |
| GPT ~                                            | UEFI (non CSM)       | <b>⊿</b> ∼ |
| M. Show advanced drive properties                |                      |            |
| File outom                                       | Cluster size         |            |
| File system                                      | Cluster size         |            |
| FAT32 (Default)                                  | 8192 bytes (Default) | ~          |
| <ul> <li>Show advanced format options</li> </ul> |                      |            |
| Status                                           |                      |            |
|                                                  |                      |            |
|                                                  |                      |            |
| REA                                              | DY                   |            |
| REA                                              | DY                   |            |
| REA<br>⊗ (i) ≵ III                               | DY<br>START          | CLOSE      |
| REA<br>⊗ (i) ≵ III                               | DY<br>START          | CLOSE      |

ศูนย์เทคโนโลยีสารสนเทศและการสื่อสาร ปี พ.ศ. 2566

- 2.5.1 เลือก USB Drive (1)
- 2.5.2 เลือกไฟล์ชื่อ HBCD\_PE\_x64.iso (2)
- 2.5.3 เลือกประเภทของ partition โดยให้เลือก GPT (3)
- 2.5.4 Target System จะแปรผันตาม Partition Scheme (4)
- 2.5.5 ตั้งชื่อ USB Drive (5)
- 2.5.6 เลือก File system หากเลือก Partition เป็น GPT แนะนำให้ใช้เป็น FAT 32 (6)
- 2.6 กด Start เพื่อเริ่มทำตัว Bootable
- 2.7 เมื่อ Finish แล้วให้ Close เป็นอันเสร็จขั้นตอนการทำ
- 2.8 รีสตาร์ท จากนั้น Boot ผ่าน USB Flash Drive ที่ทำตัว Bootable ของ Hiren boot
- 3. วิธีกู้คืนการตรวจสอบรหัสผ่านด้วยเครื่องมือ Lazesoft Password Recovery (Reset Password)
  - 3.1 ค้นหาเครื่องมือ Lazesoft Password Recovery ในช่อง Search

| Lazesoft Recover My P                         | issword Home                                              |               | ? ×         |
|-----------------------------------------------|-----------------------------------------------------------|---------------|-------------|
| Welcome to Reset Pas<br>This wizard helps you | sword Wizard<br>reset your lost Windows account password. |               | - 🐉         |
| Lazesoft                                      | Reset Windows Password                                    | 1             | ~           |
|                                               | Load                                                      | Drivers       |             |
|                                               | To continue, click Next.                                  | 2             |             |
|                                               |                                                           | < Back Next > | Cancel Help |

- 3.2 พอโปรแกรมขึ้นมา เลือก Reset Windows Password (1)
- 3.3 จากนั้นให้กด Next (2)

| Lazesoft Recover My F                         | assword Home                                                | ?                   | ×    |
|-----------------------------------------------|-------------------------------------------------------------|---------------------|------|
| Select Windows instal<br>Please select your W | lation<br>indows installation to be unlocked from the list. |                     | 2    |
| Lazesoft                                      | Microsoft Windows 10 x64 Edition Volume 1                   | 3                   | ~    |
|                                               | Reset Local Password                                        | 4                   | ~    |
| ****                                          |                                                             |                     |      |
|                                               |                                                             |                     |      |
|                                               |                                                             | 5                   |      |
|                                               |                                                             | < Back Next > Cance | Help |

- 3.4 ช่องแรกเลือก Microsoft Windows 10 x64 Edition - Volume 1 (3)
- 3.5 ช่องถัดไปเลือก Reset Local Password (4)
- 3.6 จากนั้นกด Next (5)

|                         |          | User list             |                 |                 |
|-------------------------|----------|-----------------------|-----------------|-----------------|
| User name               | User rid | Administrator         | Blank Password  | Legend          |
| 2 WDAGUtilityAccount    | 000001F8 | No                    | No              |                 |
| ઢ User                  | 000003E9 | Yes                   | No 6            | 🍰 Administrato  |
| 🚨 Guest                 | 000001F5 | No                    | No              | 🚨 User          |
| 🚨 DefaultAccount        | 000001F7 | No                    | No              |                 |
| 🍰 Administrator         | 000001F4 | Yes                   | No              | Guest           |
|                         |          |                       |                 | 2 Operator      |
|                         |          |                       |                 | 🙎 System accoun |
|                         |          | Account proper        | ties            |                 |
| Account locked: No      | Acco     | unt disabled: No      | LiveID Account: | No              |
| Password expired: Never | No p     | assword required: Yes |                 |                 |

- 3.7 เลือกชื่อ User name ให้ตรงกับชื่อเครื่องของตนเอง (6)
- 3.8 จากนั้นกด Next (7)

| Lazesoft Recover My P                                                 | ssword Home                                                                                      |               | ? X    |   |
|-----------------------------------------------------------------------|--------------------------------------------------------------------------------------------------|---------------|--------|---|
| Reset account passwo<br>Please click RESET/UN<br>a blank password and | I<br>OCK button to reset the account to<br>inlock the account from its locked or disabled state. |               | 2      | 3 |
| Lazesoft                                                              | User Full name: Description:                                                                     |               |        |   |
| 2                                                                     | Password never expires Account is disabled Account is locked out                                 |               |        |   |
|                                                                       | RESET/UNLOCK                                                                                     | Change        |        |   |
|                                                                       |                                                                                                  | 9             |        |   |
|                                                                       |                                                                                                  | < Back Finish | Cancel | ] |

- 3.9 หลังจากเข้ามาแล้วให้กดคลิกที่ RESET/UNLOCK (8)
- 3.10 จากนั้นกด Finish (9)
- 3.11 รีสตาร์ท จากนั้นถอด USB Flash Drive ออก แล้ว Boot ผ่าน Hard disk
- 4. ประโยชนท์ที่คาดว่าจะได้รับ
  - 4.1 สามารถปรับเปลี่ยนค่าต่างๆ ของระบบปฏิบัติการได้
  - 4.2 สามารถตรวจสอบค่าต่างๆ ของฮาร์ดแวร์ได้
  - 4.3 สามารถแก้ไขปัญหาได้ด้วยตนเองโดยไม่ต้องส่งร้านซ่อมภายนอก